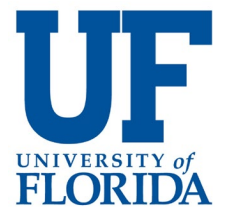

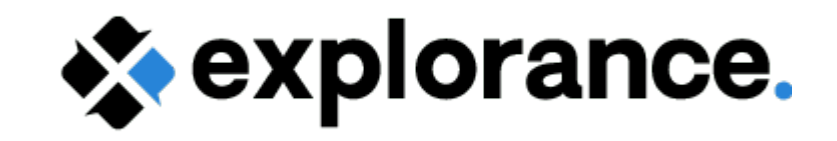

## **Opting Out Course Sections**

Courses are all opted in to evaluations by default. *To opt-out a single course section*, click on the Edit button.

| 900                    | weners at heart. | Spring 2019 DIG | Project 🎫                                           | ad ontona             |                                           |               |                 |                         |                                       |                                    |
|------------------------|------------------|-----------------|-----------------------------------------------------|-----------------------|-------------------------------------------|---------------|-----------------|-------------------------|---------------------------------------|------------------------------------|
| C Edit c<br>(0 selecte | ed / 315 found   | )               |                                                     |                       |                                           |               |                 |                         | • • • • • • • • • • • • • • • • • • • | 9 20 21 > »                        |
|                        | Status           |                 | Group                                               | Object<br>ID Na       | ame                                       | SSR_COMPONENT | SUBJECT_CATALOG | SUBJECT_CATALOG_SECTION | COLLEGE                               | DEPARTMENT                         |
|                        | •                | Edit            | <ul><li>1 Instructors</li><li>3 Students</li></ul>  | LA<br>12<br>CI<br>Lit | AE3005-<br>201:<br>hildrens<br>iterature  | LEC           | LAE3005         | LAE3005-1201            | College-Education                     | EDU(ED)-<br>Teaching &<br>Learning |
|                        | ٠                | Edit            | <ul><li>1 Instructors</li><li>3 Students</li></ul>  | LA<br>20<br>Cl        | AE3005-<br>G66:<br>hildrens<br>iterature  | LEC           | LAE3005         | LAE3005-2G66            | College-Education                     | EDU(ED)-<br>Teaching &<br>Learning |
|                        | ٠                | Edit            | <ul><li>1 Instructors</li><li>3 Students</li></ul>  | LA<br>20<br>Cl        | AE3005-<br>G70:<br>hildrens<br>iterature  | LEC           | LAE3005         | LAE3005-2G70            | College-Education                     | EDU(ED)-<br>Teaching &<br>Learning |
|                        | ٠                | Edit            | <ul><li>1 Instructors</li><li>47 Students</li></ul> | PU<br>06<br>Int<br>Pu | UR4404C-<br>67B:<br>nternat<br>ublic Rela | LAB           | PUR4404C        | PUR4404C-067B           | College-<br>Journalism/Communica      | JRC(JM)-Public<br>Relations        |
|                        | ٠                | Edit            | 1 Instructors                                       | PU                    | UR4404C-                                  | LAB           | PUR4404C        | PUR4404C-1315           | College-                              | JRC(JM)-Public                     |

## Scroll down to the 'Evaluate' field and change the value to 'No'.

| 2018-Dec-07 00:00                                                                              | ÷        |
|------------------------------------------------------------------------------------------------|----------|
| COURSE_START_DATE                                                                              |          |
| 2018-Aug-22 00:00                                                                              | ***      |
| COURSE_END_DATE                                                                                |          |
| 2018-Dec-05 00:00                                                                              | <b>m</b> |
| EVALUATE                                                                                       |          |
| Yes v                                                                                          |          |
|                                                                                                |          |
| No 18.00                                                                                       |          |
| CROSS_LISTED_COMMON_NAME                                                                       |          |
| LAE3005: Childrens Literature                                                                  |          |
|                                                                                                |          |
| MEDIUM                                                                                         |          |
| MEDIUM<br>Primarily Classroom (I 🔍                                                             |          |
| MEDIUM<br>Primarily Classroom (L 🔹                                                             |          |
| MEDIUM<br>Primarily Classroom (I V<br>SISID<br>UFL LAE3005.00001.2018-08-UF-0                  |          |
| MEDIUM<br>Primarily Classroom (I v<br>SISID<br>UFL LAE3005.00001.2018-08-UF-0<br>ENRL_TOT      |          |
| MEDIUM<br>Primarily Classroom () SISID<br>UFL LAE3005.00001.2018-08-UF-0<br>ENRL_TOT<br>3      |          |
| MEDIUM<br>Primarily Classroom (I V<br>SISID<br>UFL LAE3005.00001.2018-08-UF-0<br>ENRL_TOT<br>3 |          |
| MEDIUM<br>Primarily Classroom (                                                                |          |

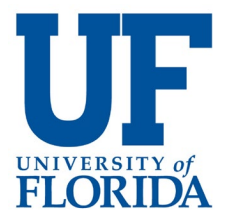

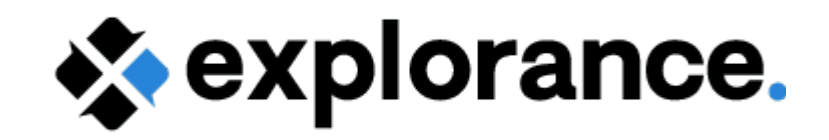

Save your changes.

| <u> A</u>          | Spring 2019 DI                | G Project 🗰                                        |              |                                              |               |                 |                         |                   |                                    |
|--------------------|-------------------------------|----------------------------------------------------|--------------|----------------------------------------------|---------------|-----------------|-------------------------|-------------------|------------------------------------|
| Sea                | irch                          | τ.                                                 | Add criteria |                                              |               |                 |                         |                   | •                                  |
| ₿ Edit (<br>select | courses -<br>ted / 315 found) |                                                    |              |                                              |               |                 |                         | ▼ (« <   17   18  | 19 20 21 » x                       |
|                    | Status                        | Group                                              | Object<br>ID | Name                                         | SSR_COMPONENT | SUBJECT_CATALOG | SUBJECT_CATALOG_SECTION | COLLEGE           | DEPARTMENT                         |
|                    | Save Cancel                   | <ul><li>1 Instructors</li><li>3 Students</li></ul> |              | LAE3005-<br>1201:<br>Childrens<br>Literature | LEC           | LAE3005         | LAE3005-1201            | College-Education | EDU(ED)-<br>Teaching &<br>Learning |
|                    | ●Valid<br>Object ID           |                                                    |              |                                              |               |                 |                         |                   |                                    |
| 1                  | Name                          | erature                                            |              |                                              |               |                 |                         |                   |                                    |
|                    | SSR COMPONENT                 | LIAUIC                                             |              |                                              |               |                 |                         |                   |                                    |
|                    | LEC •                         |                                                    |              |                                              |               |                 |                         |                   |                                    |
| 1                  | SUBJECT_CATALOG               |                                                    |              |                                              |               |                 |                         |                   |                                    |

To finalize this course section and pass the changes to the main data feed, select the course section and click the courses button and 'Publish Courses'.

| Spring 2019                                                          | DIG Project 📰                                      |                                          |                            |                            |                                       |                   |                                    |
|----------------------------------------------------------------------|----------------------------------------------------|------------------------------------------|----------------------------|----------------------------|---------------------------------------|-------------------|------------------------------------|
| Welcome message                                                      |                                                    |                                          |                            |                            |                                       |                   | •                                  |
| DIG - Data Integrity Gateway. P                                      | lease verify course a                              | and instructor data in                   | DIG and make necessary con | rections. Make sure to put | blish all courses when they are ready | / for evaluation! |                                    |
| Search                                                               | τ.                                                 | Add criteria                             |                            |                            |                                       |                   | 4                                  |
| Edit courses ▼     Edit courses fields                               |                                                    |                                          |                            |                            |                                       | • « < 17 18       | 19 20 21 → »                       |
| Assign group members<br>Unassign group members                       | Group                                              | Object<br>ID Name                        | SSR_COMPONENT              | SUBJECT_CATALOG            | SUBJECT_CATALOG_SECTION               | COLLEGE           | DEPARTMENT                         |
| Merge courses<br>Split courses<br>Restore courses<br>Publish courses | <ul><li>1 Instructors</li><li>3 Students</li></ul> | LAE300<br>1201:<br>Children<br>Literatur | 5- LEC<br>s<br>e           | LAE3005                    | LAE3005-1201                          | College-Education | EDU(ED)-<br>Teaching &<br>Learning |
| Edit                                                                 | <ul><li>1 Instructors</li><li>3 Students</li></ul> | LAE300<br>2G66:<br>Children<br>Literatur | 5- LEC<br>s<br>e           | LAE3005                    | LAE3005-2G66                          | College-Education | EDU(ED)-<br>Teaching &<br>Learning |
| e Edit                                                               | <ul><li>1 Instructors</li><li>3 Students</li></ul> | LAE300<br>2G70:<br>Children              | 5- LEC<br>s                | LAE3005                    | LAE3005-2G70                          | College-Education | EDU(ED)-<br>Teaching &<br>Learning |

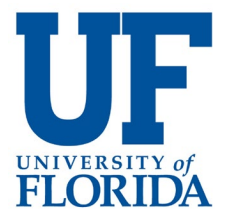

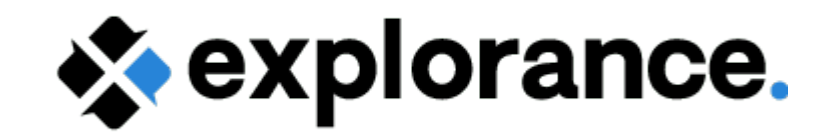

To opt-out a multiple course sections, select each and click on CE Edit courses

| Spring 2019                               | DIG Project 🗰                 |                                           |                          |                             |                                        |                       |                                    |
|-------------------------------------------|-------------------------------|-------------------------------------------|--------------------------|-----------------------------|----------------------------------------|-----------------------|------------------------------------|
| Welcome message                           |                               |                                           |                          |                             |                                        |                       | •                                  |
| DIG - Data Integrity Gateway. F           | Please verify course and      | instructor data in DIG and make ne        | ecessary corrections. Ma | ke sure to publish all cour | ses when they are ready for evaluation | nl                    |                                    |
| Teach Math                                | ▼Add                          | criteria                                  |                          |                             |                                        |                       | ¢                                  |
| C Edit courses -<br>3 selected / 3 found) |                               |                                           |                          |                             |                                        |                       | <b>v e c 1 &gt; &gt;</b>           |
| Status                                    | Group C                       | Dbject ID Name                            | SSR_COMPONENT            | SUBJECT_CATALOG             | SUBJECT_CATALOG_SECTION                | COLLEGE               | DEPARTMENT                         |
| Edit                                      | 2 Instructors     26 Students | MAE4310-0688:<br>Teach Math Inclu<br>Elem | LEC                      | MAE4310                     | MAE4310-0688                           | College-<br>Education | EDU(ED)-<br>Teaching &<br>Learning |
| Edit                                      | 1 Instructors     20 Students | MAE4310-09EF:<br>Teach Math Inclu<br>Elem | LEC                      | MAE4310                     | MAE4310-09EF                           | College-<br>Education | EDU(ED)-<br>Teaching &<br>Learning |
| e Edit                                    | 1 Instructors     22 Students | MAE4310-16E2:<br>Teach Math Inclu<br>Elem | LEC                      | MAE4310                     | MAE4310-16E2                           | College-<br>Education | EDU(ED)-<br>Teaching &<br>Learning |

## Click on 'Edit courses fields'

| Spring 2019 E                                                                                                    | DIG Project                                            |                       |                              |               |                 |                         |                       |                                    |  |  |  |
|----------------------------------------------------------------------------------------------------|--------------------------------------------------------|-----------------------|------------------------------|---------------|-----------------|-------------------------|-----------------------|------------------------------------|--|--|--|
| Welcome message                                                                                                    |                                                        |                       |                              |               |                 |                         |                       |                                    |  |  |  |
| DIG - Data Integrity Gateway. Please verify course and instructor data in DIG and make necessary corrections. Make sure to publish all courses when they are ready for evaluation! |                                                        |                       |                              |               |                 |                         |                       |                                    |  |  |  |
| Teach Math Teach Math Teach Math                                                                                                    |                                                        |                       |                              |               |                 |                         |                       |                                    |  |  |  |
| Edit courses Fields                                                                                                    |                                                        |                       |                              |               |                 |                         |                       | ▼ « < <mark>1</mark> > ≫           |  |  |  |
| Assign group members<br>Unassign group members                                                                                                    | Group                                                  | Object ID Name        | e                            | SSR_COMPONENT | SUBJECT_CATALOG | SUBJECT_CATALOG_SECTION | COLLEGE               | DEPARTMENT                         |  |  |  |
| Merge courses<br>Split courses<br>Restore courses                                                                                                    | <ul><li> 2 Instructors</li><li> 26 Students</li></ul>  | MAE4<br>Teach<br>Elem | 4310-0688: I<br>h Math Inclu | LEC           | MAE4310         | MAE4310-0688            | College-<br>Education | EDU(ED)-<br>Teaching &<br>Learning |  |  |  |
| Publish courses                                                                                                    | <ul> <li>1 Instructors</li> <li>20 Students</li> </ul> | MAE4<br>Teach<br>Elem | 4310-09EF: I<br>h Math Inclu | LEC           | MAE4310         | MAE4310-09EF            | College-<br>Education | EDU(ED)-<br>Teaching &<br>Learning |  |  |  |
| e Edit                                                                                                    | 1 Instructors     22 Students                          | MAE4<br>Teach<br>Elem | 4310-16E2: L<br>h Math Inclu | LEC           | MAE4310         | MAE4310-16E2            | College-<br>Education | EDU(ED)-<br>Teaching &<br>Learning |  |  |  |

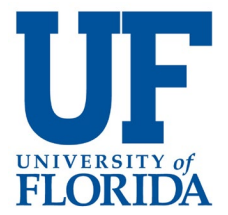

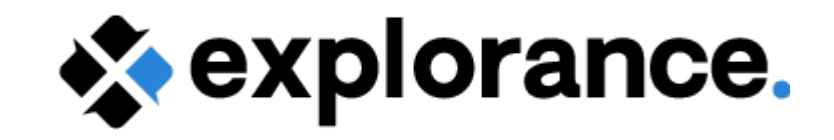

Under 'Field' select the EVALUATE field. Set the New Value to No.

## Click 'Add Field' and Apply.

| Spring 2019                                     | DIG Project                                         |                                           |                 |                         |                  |                                        |                       |                                    |
|-------------------------------------------------|-----------------------------------------------------|-------------------------------------------|-----------------|-------------------------|------------------|----------------------------------------|-----------------------|------------------------------------|
| Welcome message                                 |                                                     |                                           |                 |                         |                  |                                        |                       | •                                  |
| DIG - Data Integrity Gateway.                   | Please verify course and instructo                  | r data in DIG and make n                  | ecessary correc | tions. Make sure to p   | ublish all cours | ses when they are ready for evaluation | n!                    |                                    |
| Teach Math                                      | ▼ Add criteria                                      |                                           |                 |                         |                  |                                        |                       | 4                                  |
| Edit courses      Cound     Edit courses fields |                                                     |                                           |                 |                         |                  |                                        |                       | ▼ (c 1 > ≫                         |
| Field                                           |                                                     |                                           | CATALOG         | SUBJECT_CATALOG_SECTION | COLLEGE          | DEPARTMENT                             |                       |                                    |
| EVALUATE                                        | T                                                   | -<br>-<br>Yes                             | •               | Add field               |                  | MAE4310-0688                           | College-<br>Education | EDU(ED)-<br>Teaching &<br>Learning |
| Apply Cancel                                    | 20 Students                                         | No<br>Teach Math Inclu<br>Elem            |                 |                         |                  | MAE4310-09EF                           | College-<br>Education | EDU(ED)-<br>Teaching &<br>Learning |
| Edit                                            | <ul><li>1 Instructors</li><li>22 Students</li></ul> | MAE4310-16E2:<br>Teach Math Inclu<br>Elem | LEC             | MAE4310                 |                  | MAE4310-16E2                           | College-<br>Education | EDU(ED)-<br>Teaching &<br>Learning |
|                                                 |                                                     |                                           |                 |                         |                  |                                        |                       | ▼ (< 1 > »                         |

A confirmation screen will be shown. Validate that these are the correct records to update and then

| Spring 2019                     | С      | ontirm (                             | Change                                           | S                   |                 |                         |                       |                                    |                     |    |                       |                                    |
|---------------------------------|--------|--------------------------------------|--------------------------------------------------|---------------------|-----------------|-------------------------|-----------------------|------------------------------------|---------------------|----|-----------------------|------------------------------------|
| Welcome message                 |        | Are you sure                         | you want                                         | to modify all selec | ted courses?    |                         |                       |                                    |                     | l  |                       |                                    |
| DIG - Data Integrity Gateway. P | F<br>f | Field<br>EVALUATE -<br>for 3 courses | > No                                             |                     |                 |                         |                       |                                    |                     | on | I                     |                                    |
| Teach Math                      | Co     | urses to be                          | edited:                                          |                     |                 |                         |                       |                                    |                     | I  |                       |                                    |
| Edit courses                    | «      | < 1 > >                              |                                                  |                     |                 |                         |                       |                                    |                     |    |                       | • • • • • • •                      |
| Edit courses fields             |        | Object ID                            | Name                                             | SSR_COMPONENT       | SUBJECT_CATALOG | SUBJECT_CATALOG_SECTION | COLLEGE               | DEPARTMENT                         | EVAL_ST/ ^          |    |                       |                                    |
| Field                           |        | •                                    | MAE4310-<br>0688:<br>Teach<br>Math Inclu<br>Elem | LEC                 | MAE4310         | MAE4310-0688            | College-<br>Education | EDU(ED)-<br>Teaching &<br>Learning | 2018-11-20<br>00:00 | ы  | COLLEGE<br>College-   | DEPARTMEN                          |
|                                 |        | •                                    | MAE4310-<br>09EF:<br>Teach                       | LEC                 | MAE4310         | MAE4310-09EF            | College-<br>Education | EDU(ED)-<br>Teaching &<br>Learning | 2018-11-20<br>00:00 | l  | Education             | Teaching &<br>Learning             |
| Apply Cancel                    |        |                                      | Math Inclu<br>Elem                               |                     |                 |                         |                       |                                    |                     |    | College-<br>Education | EDU(ED)-<br>Teaching &             |
|                                 |        | •                                    | MAE4310-<br>16E2:                                | LEC                 | MAE4310         | MAE4310-16E2            | College-<br>Education | EDU(ED)-<br>Teaching &             | 2018-11-20<br>00:00 |    |                       | Learning                           |
| Edit                            | 4      |                                      | Teach<br>Math Inclu                              |                     |                 |                         |                       | Learning                           |                     |    | College-<br>Education | EDU(ED)-<br>Teaching &<br>Learning |
|                                 |        |                                      |                                                  |                     |                 |                         |                       |                                    |                     |    |                       | • e c 1 s                          |